## Interactive BIOS simulator

## HP EliteBook 840 Aero G8 Notebook PC

## Welcome to the interactive BIOS simulator for the HP EliteBook 840 Aero G8 Notebook PC

### Here's how to use it...

**<u>BIOS Utility Menus</u>**: (Click the link to navigate to the individual menus) On this page you will find thumbnail images of each of the product's BIOS utility menus. To view a specific menu in greater detail, simply click that thumbnail. Just as in the live BIOS, on each menu, you can select the tab of each of the other utility menus to navigate directly to that menu.

### Menu options:

While the menu options cannot be toggled, many of them offer item specific information about that option. To view this information, use the cursor to rollover the option and the information will present in a pane on the right of the BIOS screen.

### That's it!

On every page there is a link that brings you back to either this <u>Welcome</u> page or the <u>BIOS Utility Menus</u> page enabling you to navigate to whatever BIOS option you wish to review.

# **BIOS Utility Menus**

## Back to Welcome Page

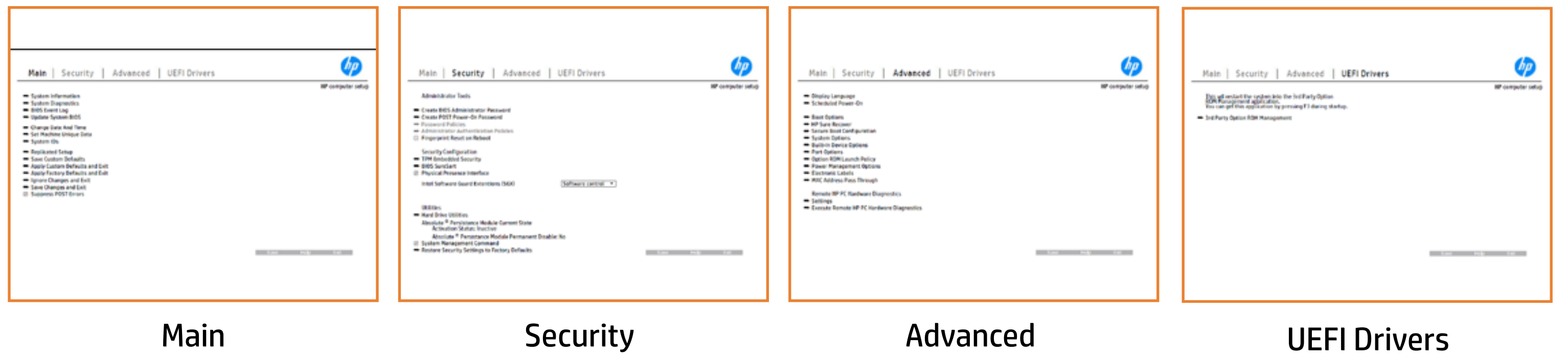

### **UEFI** Drivers

## Main Menu

## Back to BIOS Utility Menus

| Main | Securit | у | Advanced | UE | FIDrivers | ō |
|------|---------|---|----------|----|-----------|---|
|      |         |   |          |    |           |   |
|      |         |   |          |    |           |   |
|      |         |   |          |    |           |   |
|      |         |   |          |    |           |   |
|      |         |   |          |    |           |   |
|      |         |   |          |    |           |   |
|      |         |   |          |    |           |   |

Back to Welcome Page

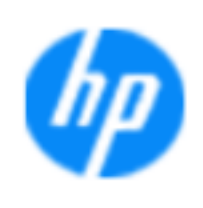

### **HP** computer setup

| Item Specific Help |      |
|--------------------|------|
|                    |      |
|                    |      |
|                    |      |
|                    |      |
|                    |      |
|                    |      |
|                    |      |
|                    |      |
|                    |      |
|                    |      |
|                    |      |
|                    |      |
|                    | Help |

## Security Menu

### Back to BIOS Utility Menus

Main Security Advanced UEFI Drivers

Administrator Tools

Security Configuration

Trusted Execution Technology (TXT)
TXT cannot be enabled unless VTx, VTd and TPM are enabled first.

Utilities

Activation Status: Inactive Absolute <sup>®</sup> Persistance Module Permanent Disable: No

Back to Welcome Page

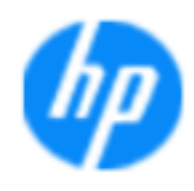

### **HP** computer setup

| Item Specific Help |  |
|--------------------|--|
|                    |  |
|                    |  |
|                    |  |
|                    |  |
|                    |  |
|                    |  |
|                    |  |
|                    |  |

Help

## **Advanced Menu**

Back to BIOS Utility Menus

| Main | Security | Advanced | UEFI Drivers |
|------|----------|----------|--------------|
|------|----------|----------|--------------|

Remote HP PC Hardware Diagnostics

Back to Welcome Page

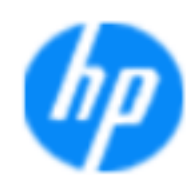

### **HP** computer setup

| Item Specific Help |  |
|--------------------|--|
|                    |  |
|                    |  |
|                    |  |
|                    |  |
|                    |  |
|                    |  |
|                    |  |
|                    |  |

Help

## **UEFI** Drivers

Back to BIOS Utility Menus

Main Security Advanced UEFI Drivers

This will restart the system into the 3rd Party Option ROM Management application. You can get to this application directly by pressing F3 during startup.

Back to Welcome Page

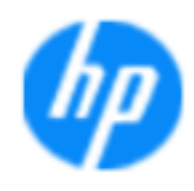

### **HP** computer setup

| Item Specific Help |
|--------------------|
|                    |
|                    |
|                    |
|                    |
|                    |
|                    |
|                    |
|                    |

Help

## Back to BIOS Utility Menus

| BASIC SYSTEM INFORMATION                                                                                                    |                                                                                                    | Item Specific Help |
|----------------------------------------------------------------------------------------------------|----------------------------------------------------------------------------------------------------|--------------------|
| Product Name<br>Processor 1<br>Memory Size<br>System BIOS<br>SERVICE                                                                   | HP EliteBook 840 Aero G8 Notebook PC<br>11th Gen Intel(R) Core(TM) i7-1185G7 @ 3.00GHz<br>16384 MB<br>T76 Ver. 80.30.02 09/12/2020 |                    |
| Born On Date<br>Serial Number<br>SKU Number<br>Universally Unique Identifier (UUID)<br>UUID (standard format)<br>Asset Tracking Number | 03/04/2021<br>00007602Q4<br>123456#ABA<br>96CE63B6D3856045B27C1E00916FB2B2<br>B663CE96-85D3-4560-B27C-1E00916FB282<br>00007602Q4   |                    |
| Press Escape to Return                                                                                                    |                                                                                                    |                    |

## Back to BIOS Utility Menus

| Main Security                                                                                                    | Advanced UEFI Drivers                                                                                                    |
|----------------------------------------------------------------------------------------------------|----------------------------------------------------------------------------------------------------|
| ADVANCED SYSTEM INFORMATION                                                                                                    |                                                                                                    |
| Product Name<br>Memory Size<br>Storage Devices                                                                                                    | HP EliteBook 840 Aero G8 Notebook PC<br>16384 MB<br>SAMSUNG MZVLB256HBHQ-000H1-S4GNNFON<br>353344 (256 GB)                                          |
| PROCESSOR1<br>Processor Type<br>Cache Size (L1/L2/L3)<br>Processor Speed<br>Processor Cores<br>MicroCode Revision<br>Processor Stepping<br>Memory Speed<br>Bottom-Slot 1(left)<br>Bottom-Slot 2(right) | 11th Gen Intel(R) Core(TM) i7-1185G7 @ 3.00G<br>320 KB / 5 MB / 12 MB<br>4300 MHz<br>4<br>58<br>1<br>3200 MHz<br>8 GB Samsung<br>8 GB Hynix/Hyundai |

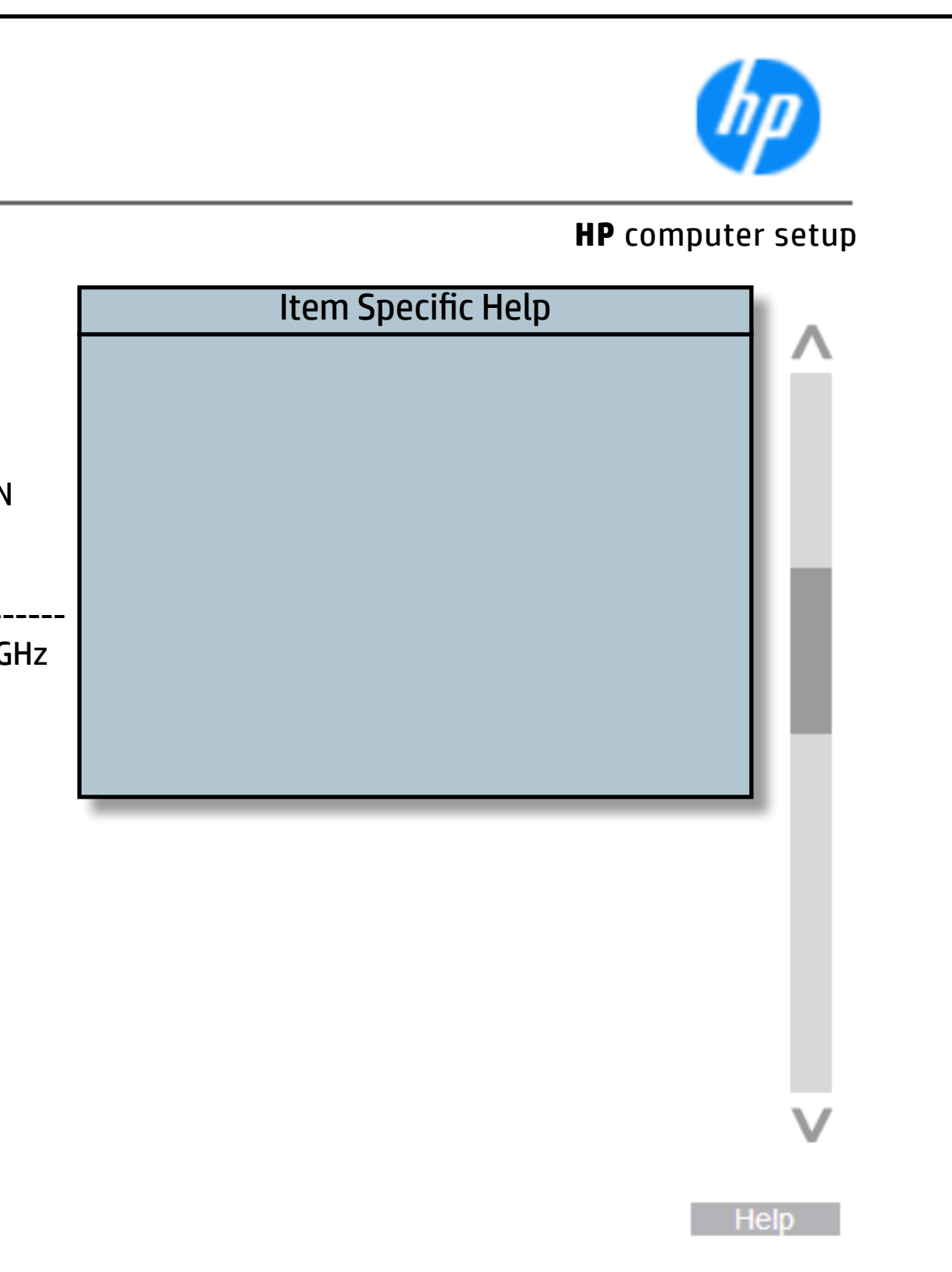

## Back to BIOS Utility Menus

| ystem BIOS T76 Ver. 80.30.02 09/12/2020<br>IE Firmware Version 15.0.0.1345<br>IE Firmware Mode Enable<br>udio Controller Realtek ALC3292<br>ideo BIOS Version Intel(R) GOP Driver [17.0.1044<br>eference Code Revision A.0.2A.30<br>mbedded Controller Firmware<br>ersion 30.1F.00<br>SB Type-C Controller(s) Firmware<br>ersion: CCG6 : 1.3.0<br>amera Controller Firmware Camera : 0009 |                              |                                 |
|----------------------------------------------------------------------------------------------------|------------------------------|---------------------------------|
| IE Firmware Version15.0.0.1345IE Firmware ModeEnableudio ControllerRealtek ALC3292ideo BIOS VersionIntel(R) GOP Driver [17.0.1044eference Code RevisionA.0.2A.30mbedded Controller Firmware30.1F.00SB Type-C Controller(s) FirmwareCCG6 : 1.3.0amera Controller FirmwareCamera : 0009                                                                                                    | System BIOS                  | T76 Ver. 80.30.02 09/12/2020    |
| udio ControllerRealtek ALC3292ideo BIOS VersionIntel(R) GOP Driver [17.0.1044eference Code RevisionA.0.2A.30mbedded Controller Firmware30.1F.00SB Type-C Controller(s) FirmwareCCG6 : 1.3.0amera Controller FirmwareCamera : 0009                                                                                                    | ME FIRMWARE VERSION          | 15.0.0.1345<br>Enable           |
| ideo BIOS Version Intel(R) GOP Driver [17.0.1044<br>eference Code Revision A.0.2A.30<br>mbedded Controller Firmware<br>ersion 30.1F.00<br>SB Type-C Controller(s) Firmware<br>ersion: CCG6 : 1.3.0<br>amera Controller Firmware Camera : 0009                                                                                                    | Audio Controller             | Realtek ALC3292                 |
| eference Code RevisionA.0.2A.30mbedded Controller Firmware30.1F.00ersion30.1F.00SB Type-C Controller(s) FirmwareCCG6 : 1.3.0amera Controller FirmwareCamera : 0009                                                                                                    | Video BIOS Version           | Intel(R) GOP Driver [17.0.1044] |
| mbedded Controller Firmware<br>ersion 30.1F.00<br>SB Type-C Controller(s) Firmware<br>ersion: CCG6 : 1.3.0<br>amera Controller Firmware Camera : 0009                                                                                                    | Reference Code Revision      | A.0.2A.30                       |
| ersion 30.1F.00<br>SB Type-C Controller(s) Firmware<br>ersion: CCG6 : 1.3.0<br>amera Controller Firmware Camera : 0009                                                                                                    | Embedded Controller Firmware |                                 |
| ersion: CCG6 : 1.3.0<br>amera Controller Firmware Camera : 0009                                                                                                    | Version                      | 30.11.00                        |
| amera Controller Firmware Camera : 0009                                                                                                    | Version                      | $((G6 \cdot 1 3 0))$            |
|                                                                                                    | Camera Controller Firmware   | Camera : 0009                   |
|                                                                                                    |                              |                                 |
|                                                                                                    |                              |                                 |
|                                                                                                    |                              |                                 |

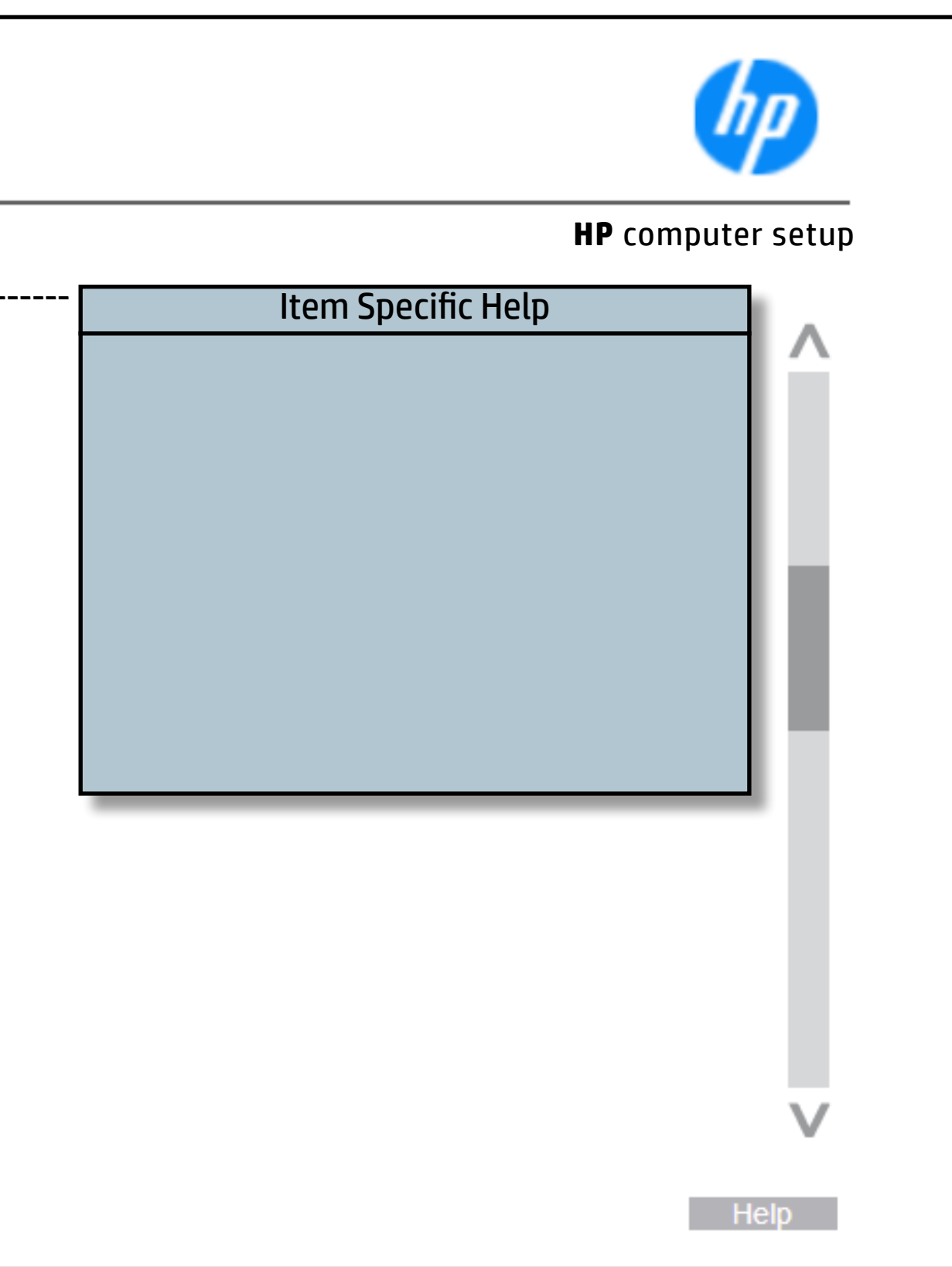

## Back to BIOS Utility Menus

| Main Security /                                                                                                    | Advanced UEFI Drivers                                                                                                    |
|----------------------------------------------------------------------------------------------------|----------------------------------------------------------------------------------------------------|
| Born On Date<br>Serial Number<br>SKU Number<br>Universally Unique Identifier (UUID)<br>UUID (standard format)<br>Asset Tracking Byte<br>Feature Byte<br>Build ID<br>Product Family<br>System Board ID<br>System Board CT Number<br>Primary Battery Serial Number | 03/04/2021<br>00007602Q4<br>1234567#ABA<br>96CE63B6D3856045B27C1E00916FB2B2<br>B663CE96-85D3-4560-B27C-1E00916FB282<br>00007602Q4<br>3X476J6S6b7B7H7M7R7W7m7saBapaqauawb<br>bUbhcAdUdpdqfPguhKhWhkjhk8mEemwng.4M<br>21WWCVAT6bk#SABA#DABA<br>103C_5336AN HP EliteBook<br>880D<br>PC3822EDF013D<br>30723 2020/08/20 |
| Press Escape to Return                                                                                                    |                                                                                                    |

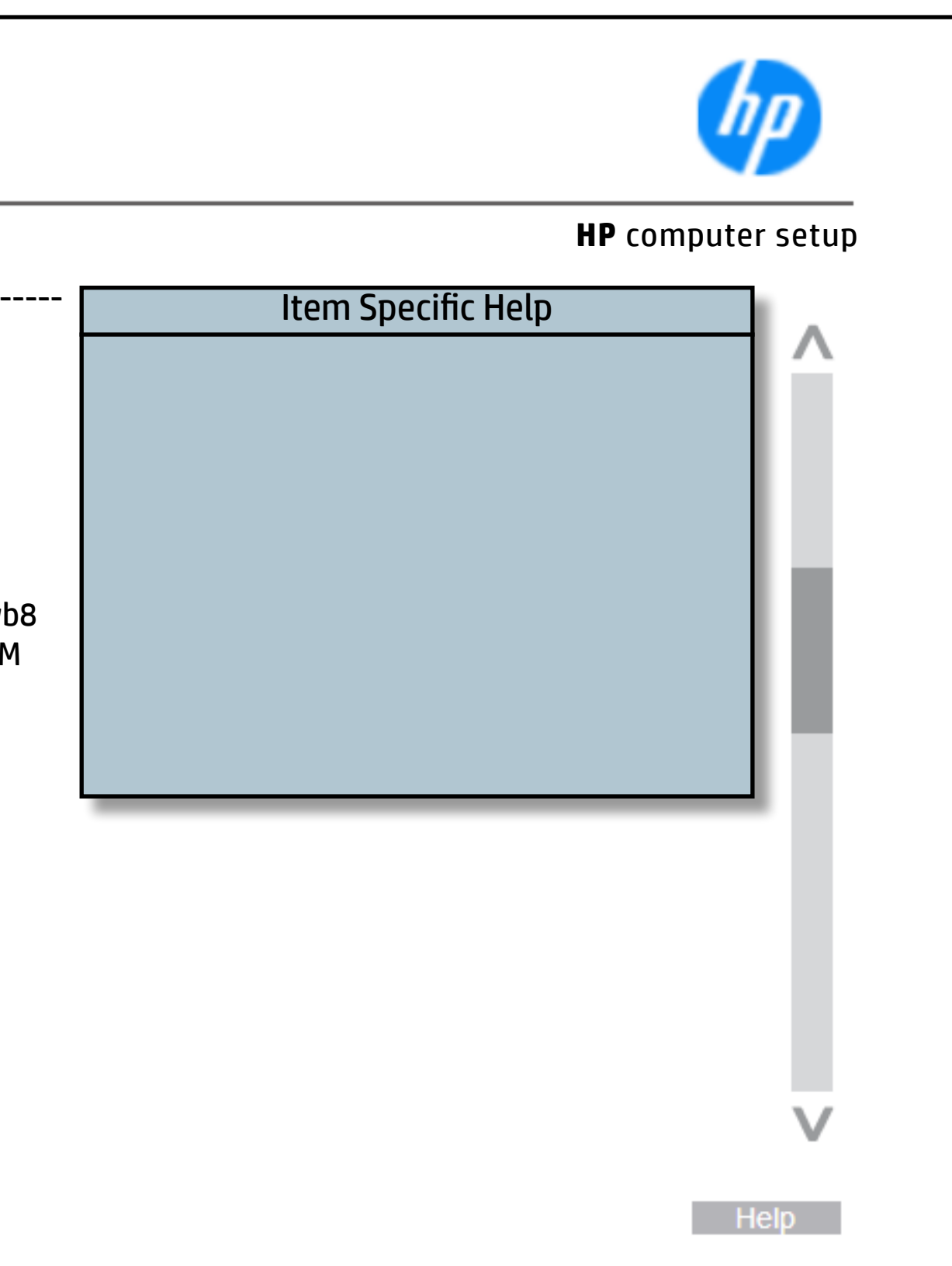

## System Diagnostics

### Back to BIOS Utility Menus

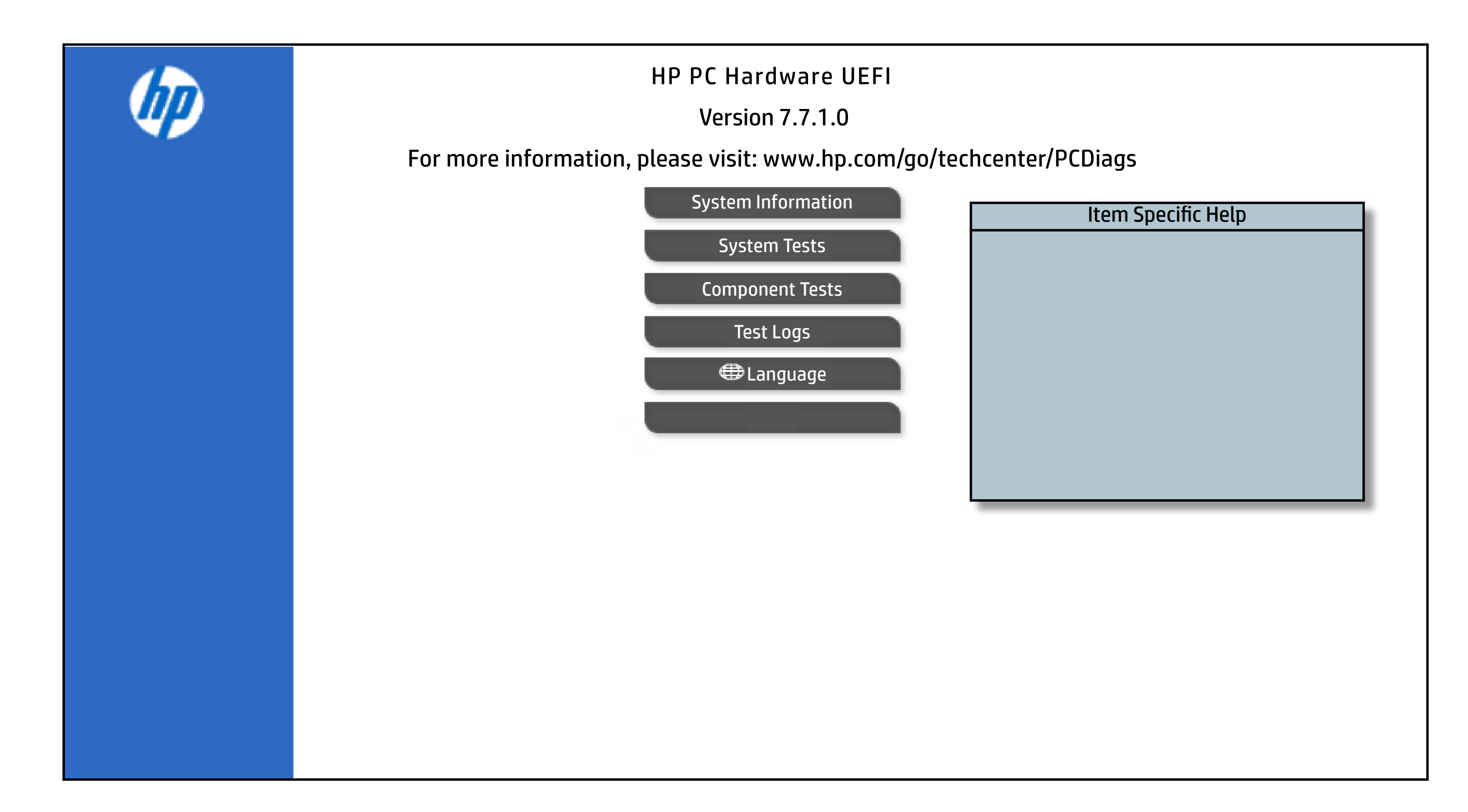

## **BIOS Event Log**

## Back to BIOS Utility Menus

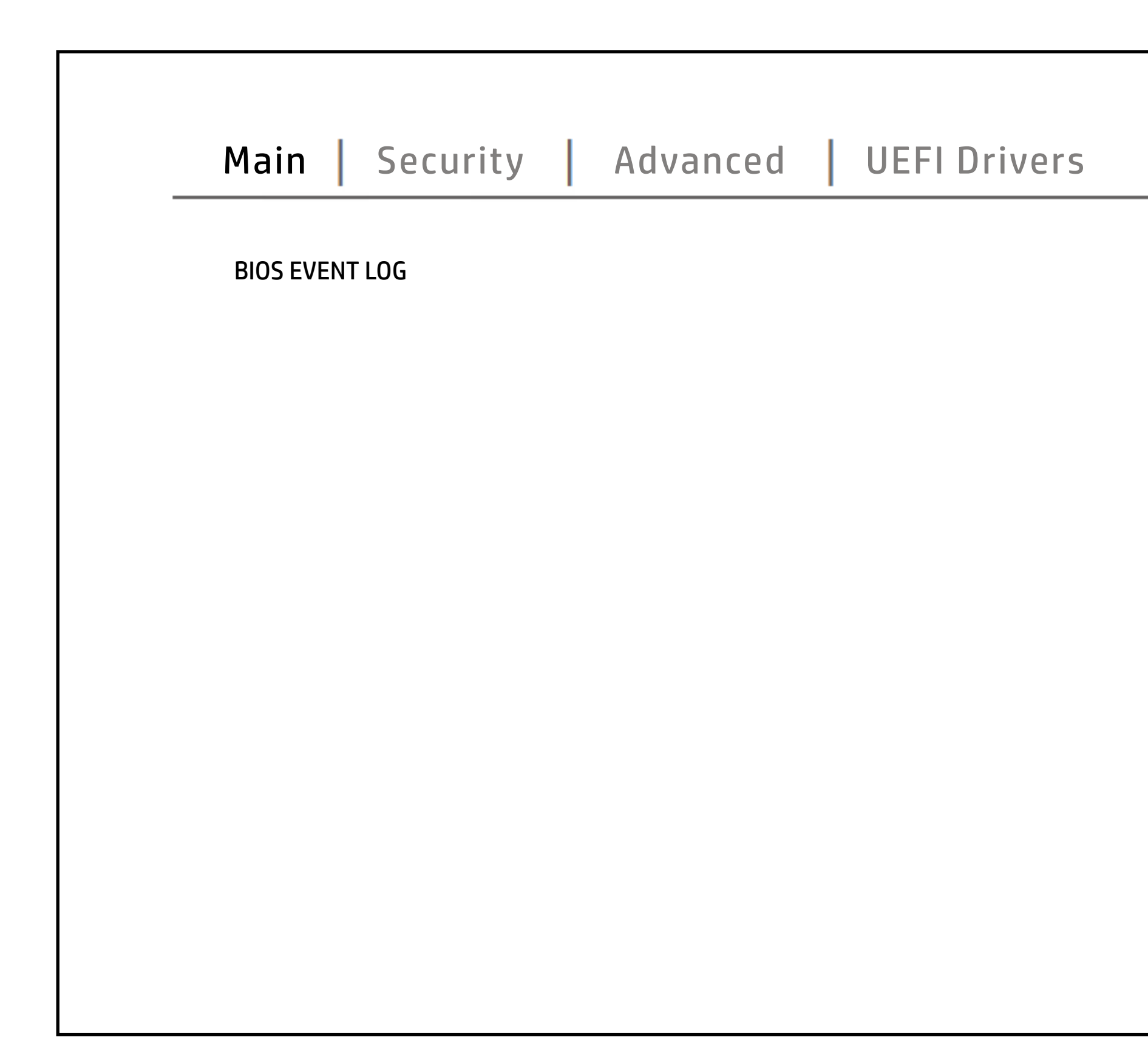

|                    | hp                       |
|--------------------|--------------------------|
|                    | <b>HP</b> computer setup |
| Item Specific Help |                          |
|                    |                          |
|                    |                          |
|                    |                          |
|                    |                          |
|                    |                          |
|                    |                          |
|                    |                          |
|                    |                          |
|                    |                          |
|                    |                          |
|                    |                          |
|                    |                          |
|                    |                          |
|                    | Help                     |

# Update System BIOS

## Back to BIOS Utility Menus

|                                                                  |                          | HP                 | computer set |
|------------------------------------------------------------------|--------------------------|--------------------|--------------|
| Update System BIOS                                               |                          | Item Specific Help |              |
| Current System BIOS Version:                                     | T76 Ver. 80.30.02        |                    |              |
| Current BIOS Release Date:<br>Installation Date of Current BIOS: | 09/12/2020<br>09/17/2020 |                    |              |
| Most Recent Update Check:                                        | Never Checked            |                    |              |
|                                                                  |                          |                    |              |
|                                                                  |                          |                    |              |
|                                                                  |                          |                    |              |
|                                                                  |                          |                    |              |
| Minimum PIOS vorsion                                             |                          |                    |              |
|                                                                  |                          |                    |              |
|                                                                  |                          |                    |              |
|                                                                  |                          |                    |              |
|                                                                  |                          |                    |              |

## Change Date And Time

## Back to BIOS Utility Menus

| Main Security                                                       | Advanced UEFI Drivers    |
|---------------------------------------------------------------------|--------------------------|
| Change Date And Time<br>Set Date (MM/DD/YYYY):<br>Set Time (HH:MM): | 03 / 04 /2021<br>06 : 46 |
|                                                                     |                          |
|                                                                     |                          |
|                                                                     |                          |
|                                                                     |                          |

| hp                       |  |
|--------------------------|--|
| <b>HP</b> computer setup |  |
| Item Specific Help       |  |
| Help                     |  |

## System IDs

## Back to BIOS Utility Menus

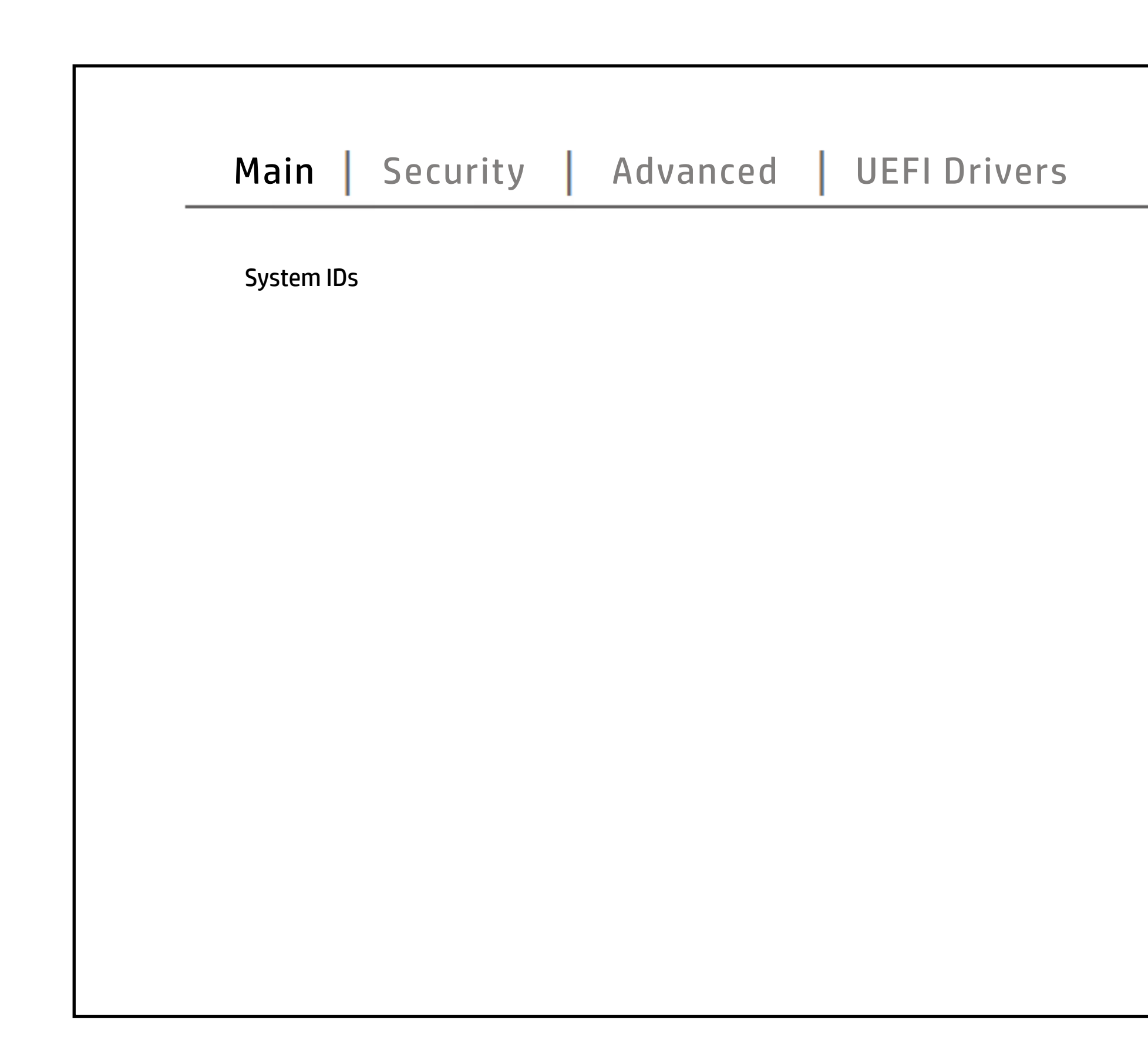

Back to Welcome Page

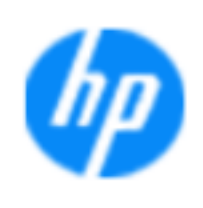

### **HP** computer setup

| Item Specific Help |      |
|--------------------|------|
|                    |      |
|                    |      |
|                    |      |
|                    |      |
|                    |      |
|                    |      |
|                    |      |
|                    |      |
|                    |      |
|                    |      |
|                    |      |
|                    |      |
|                    | Help |

## **Replicated Setup**

### Back to BIOS Utility Menus

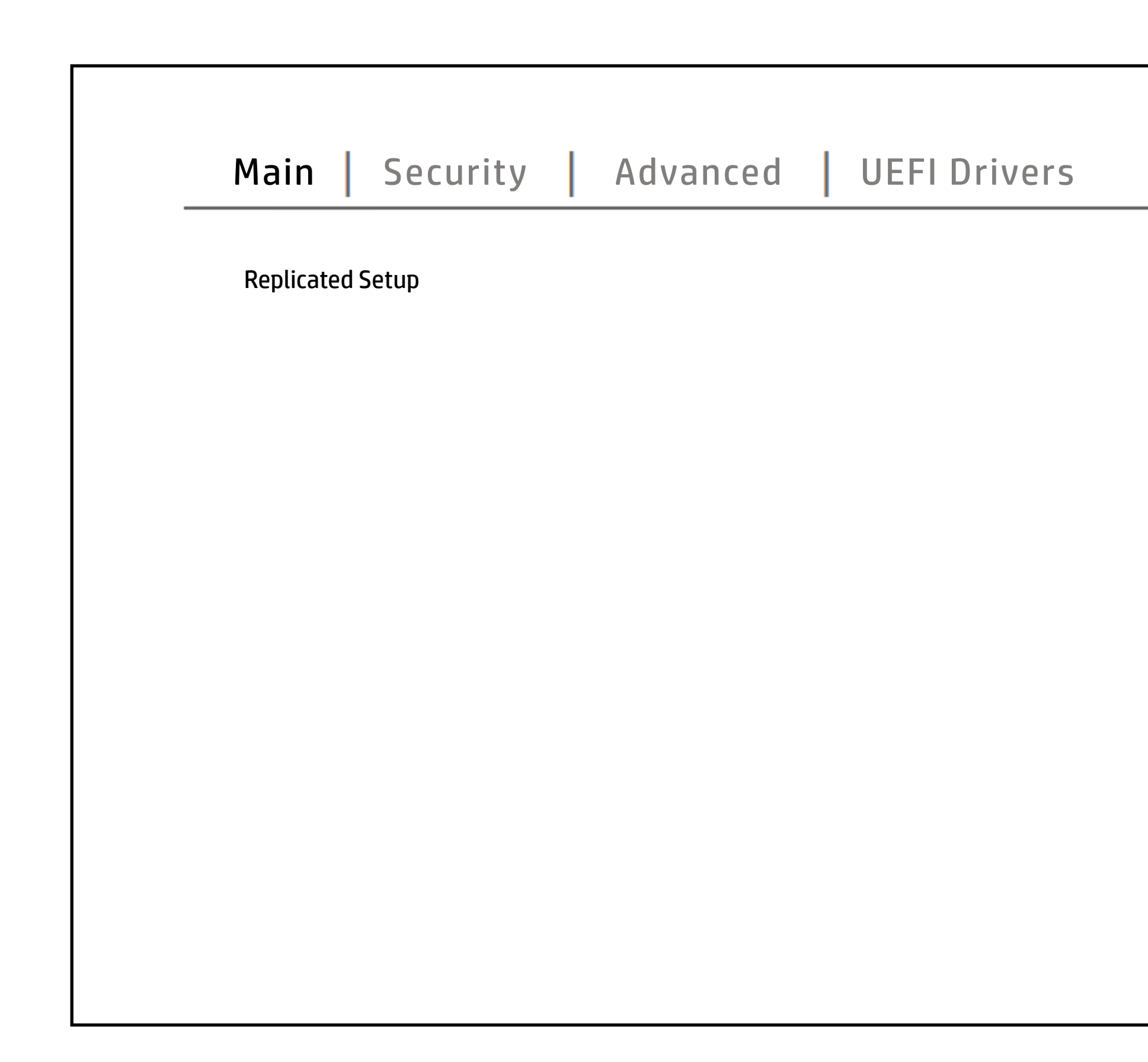

|                    | hp                       |
|--------------------|--------------------------|
|                    | <b>HP</b> computer setup |
| Item Specific Help |                          |
|                    |                          |
|                    |                          |
|                    |                          |
|                    |                          |
|                    |                          |
|                    |                          |
|                    |                          |
|                    |                          |
|                    |                          |
|                    |                          |
|                    |                          |
|                    | Help                     |

## Save Custom Defaults

### Back to BIOS Utility Menus

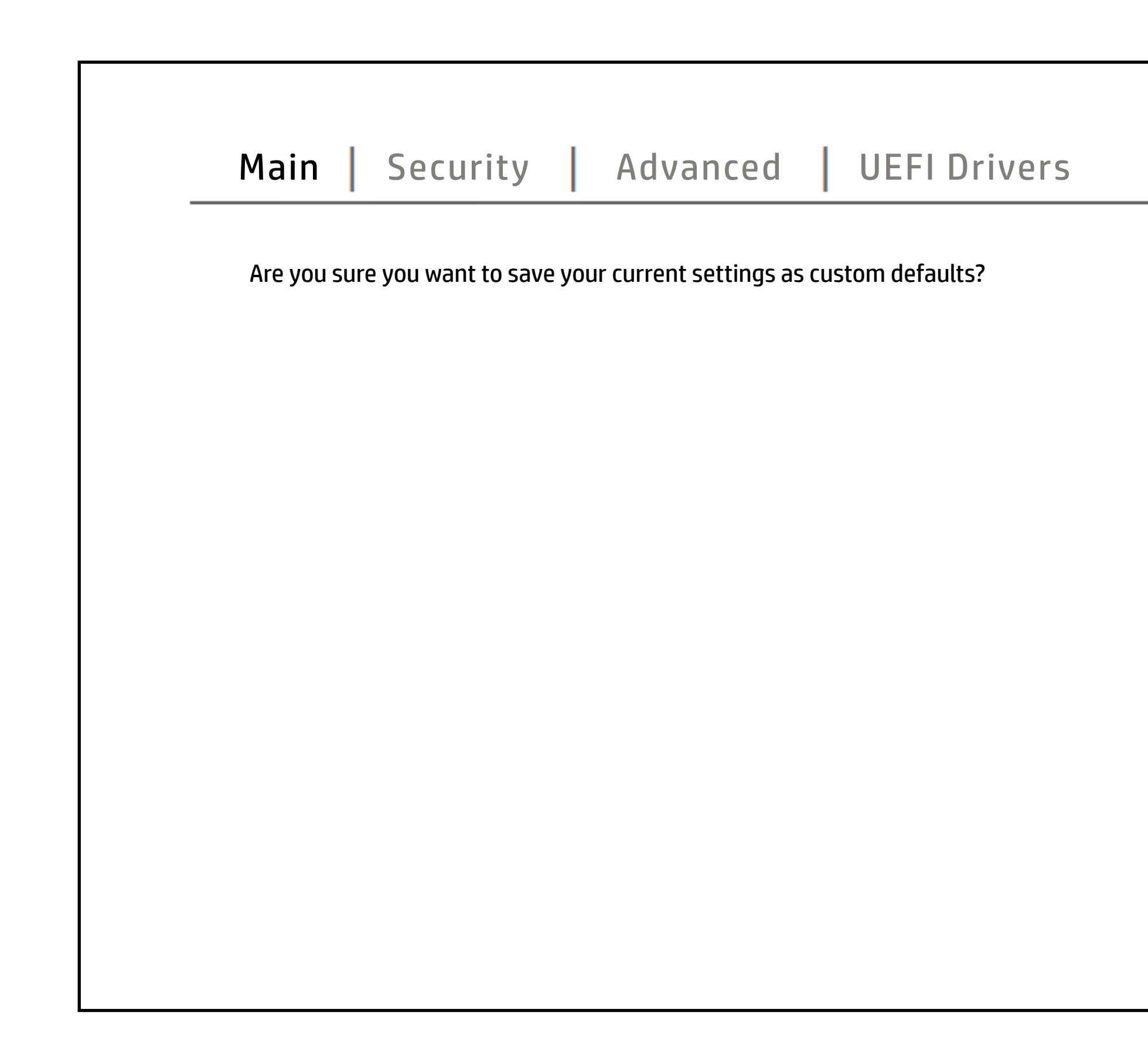

| hp                       |
|--------------------------|
| <b>HP</b> computer setup |
| Item Specific Help       |
|                          |
|                          |
|                          |
|                          |
|                          |
|                          |
|                          |
|                          |
|                          |
|                          |
|                          |
|                          |
| Help                     |

## Apply Custom Defaults and Exit

### Back to BIOS Utility Menus

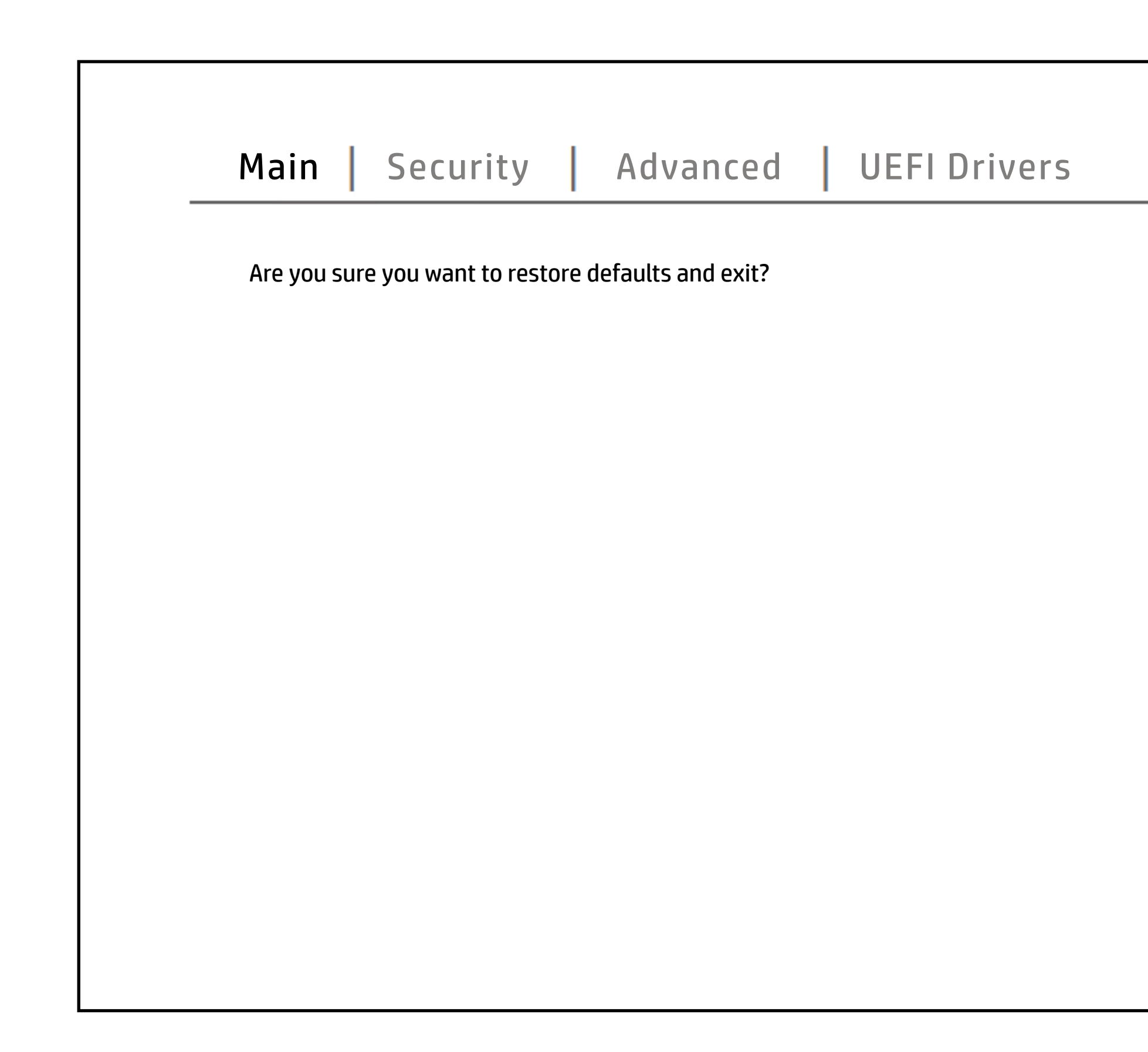

| (hp)                     |
|--------------------------|
| <b>HP</b> computer setup |
| Item Specific Help       |
| Help                     |

# Apply Factory Defaults and Exit

### Back to BIOS Utility Menus

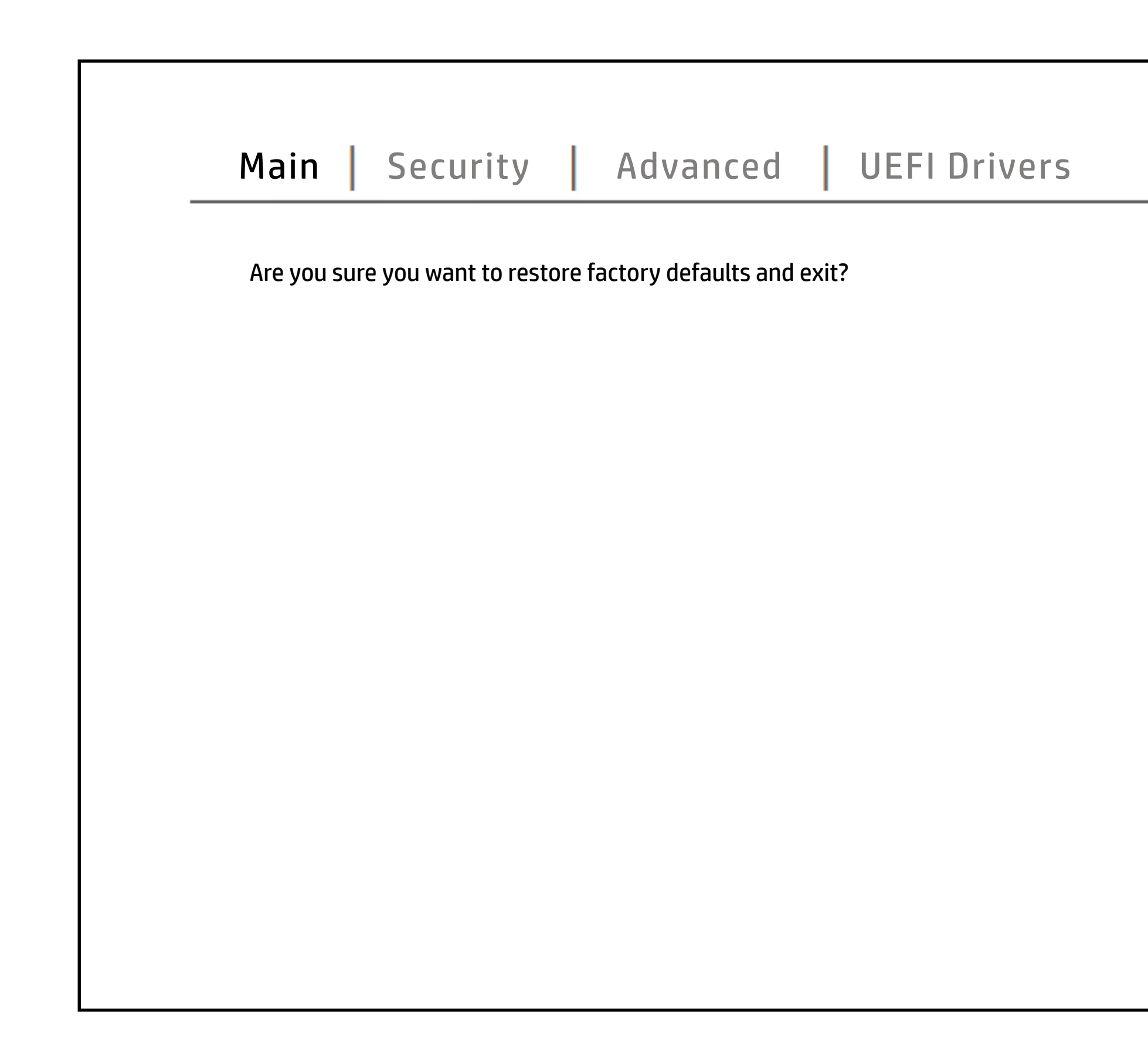

|                    | hp                       |
|--------------------|--------------------------|
| ŀ                  | <b>IP</b> computer setup |
| Item Specific Help |                          |
|                    | Help                     |

## Ignore Changes and Exit

### Back to BIOS Utility Menus

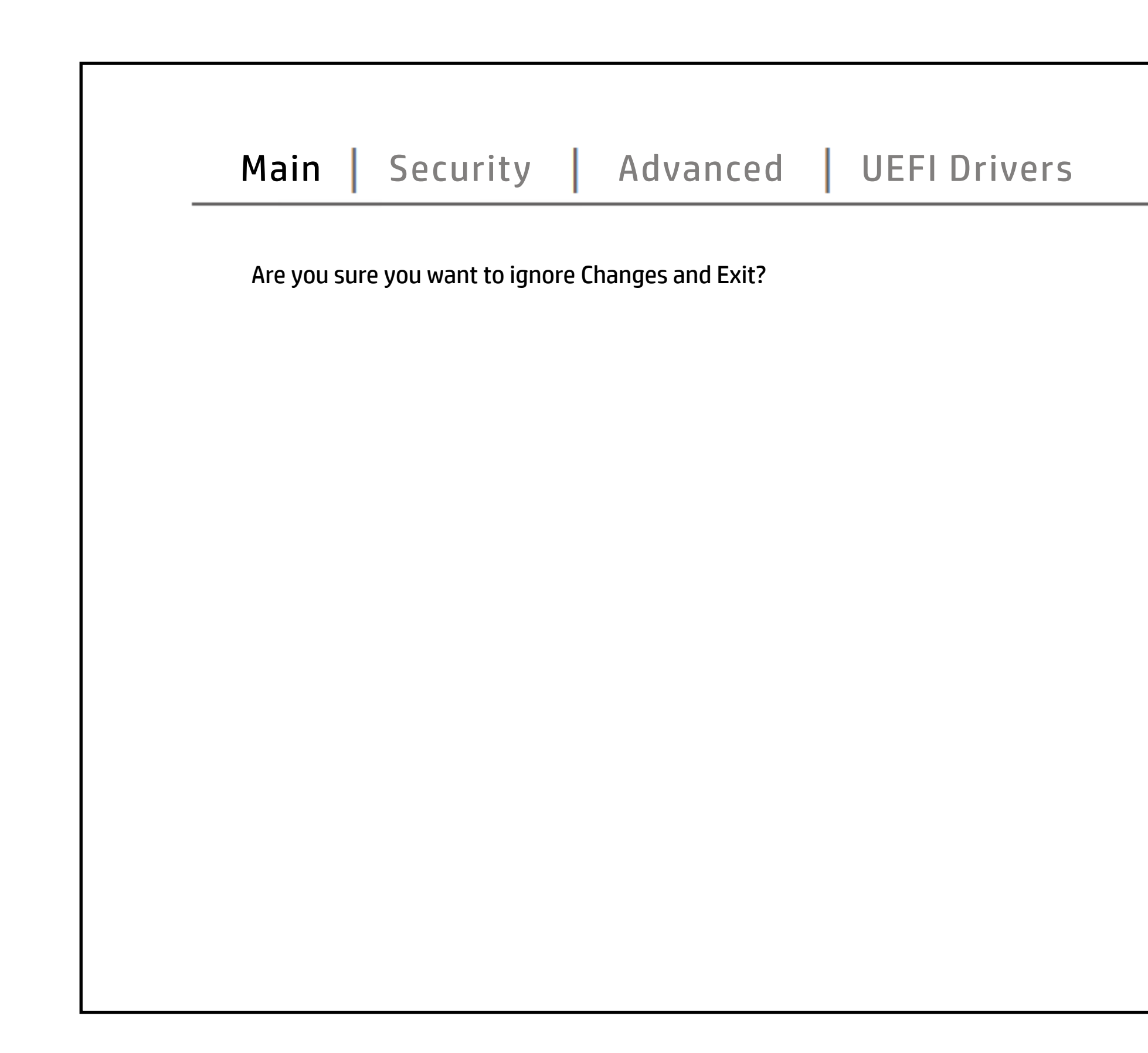

| hp                       |
|--------------------------|
| <b>HP</b> computer setup |
| Item Specific Help       |
| Нер                      |

## Save Changes and Exit

### Back to BIOS Utility Menus

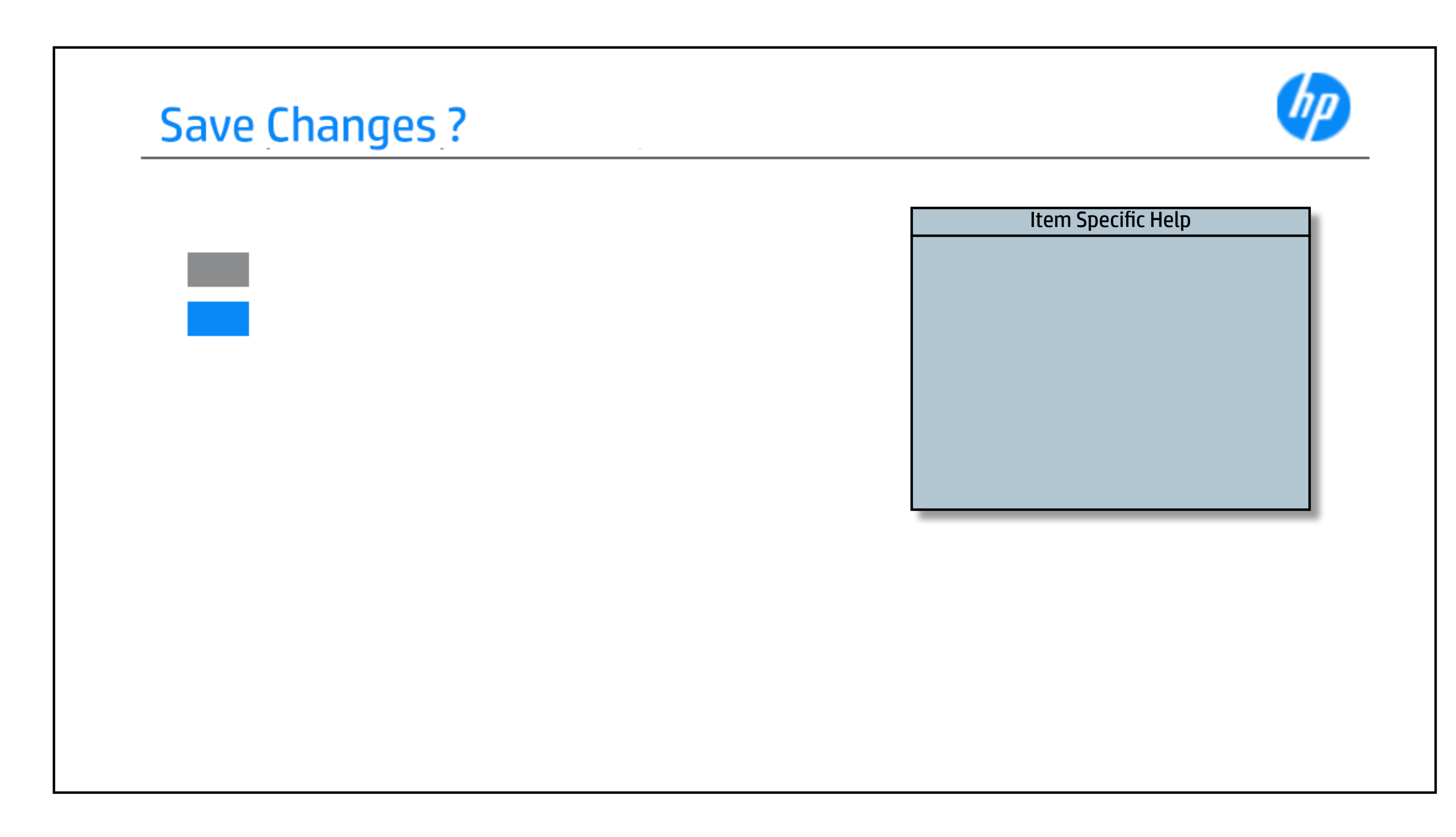

## **Create BIOS Administrator Password**

### Back to BIOS Utility Menus

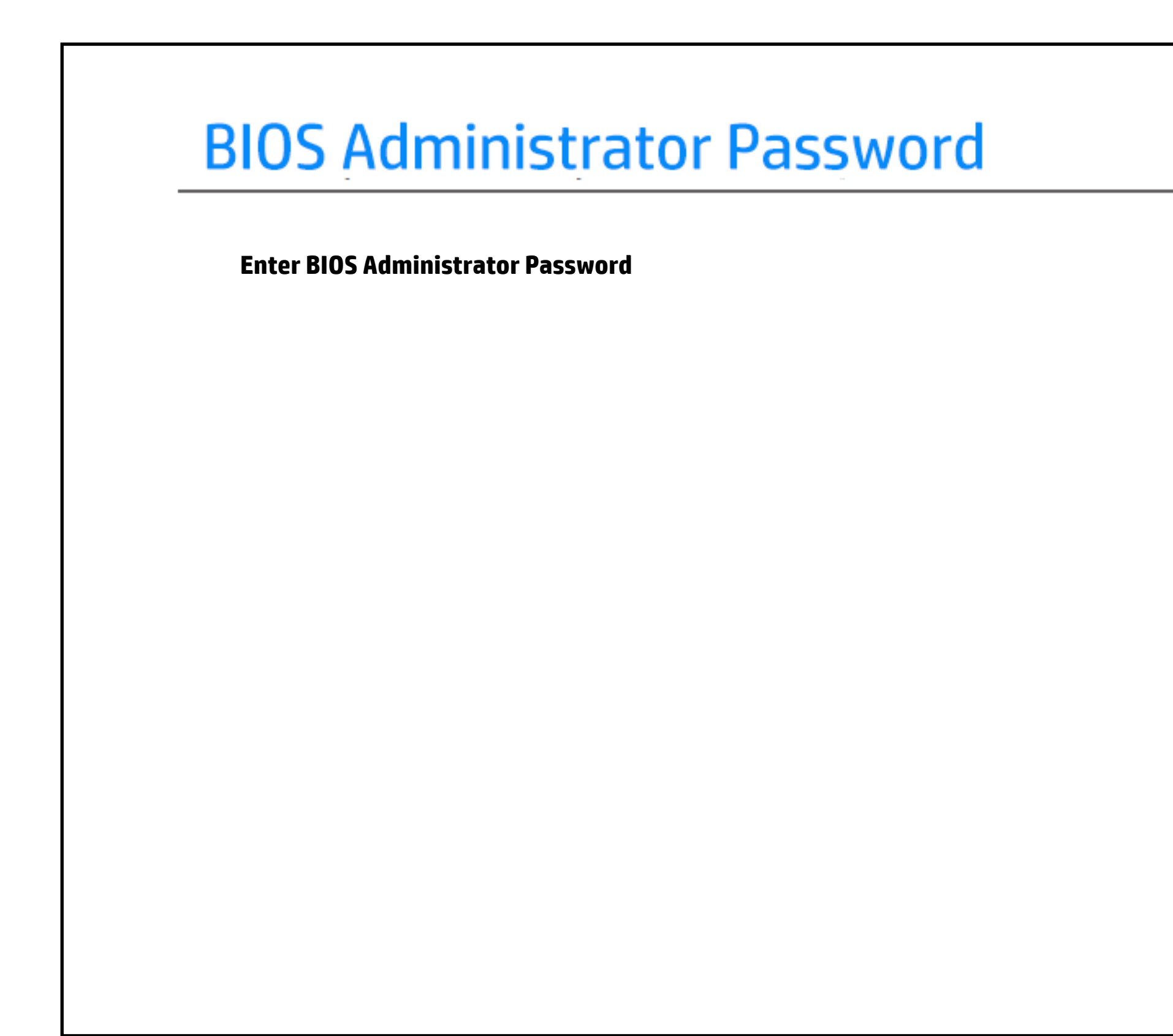

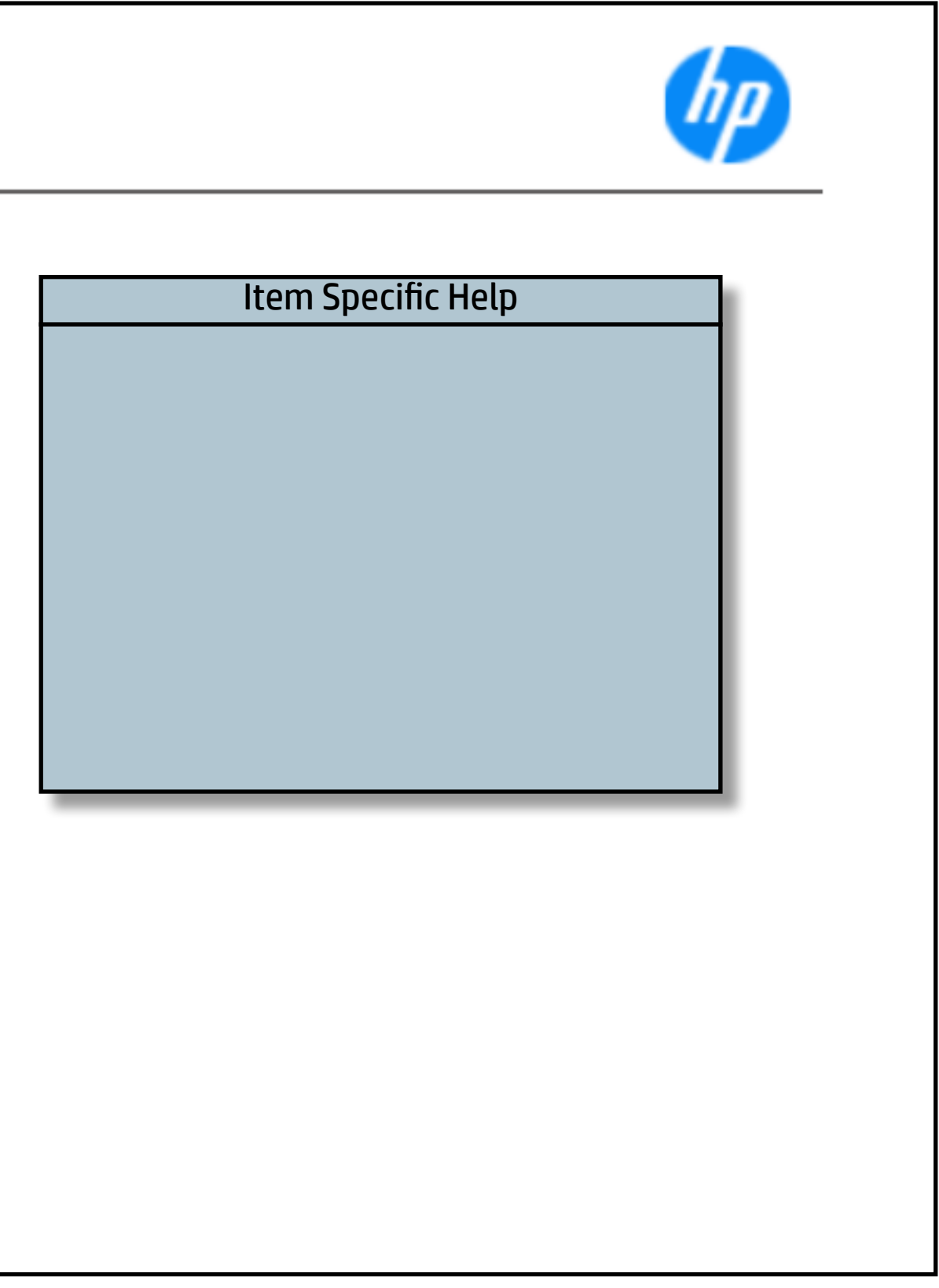

## **Create POST Power-On Password**

### Back to BIOS Utility Menus

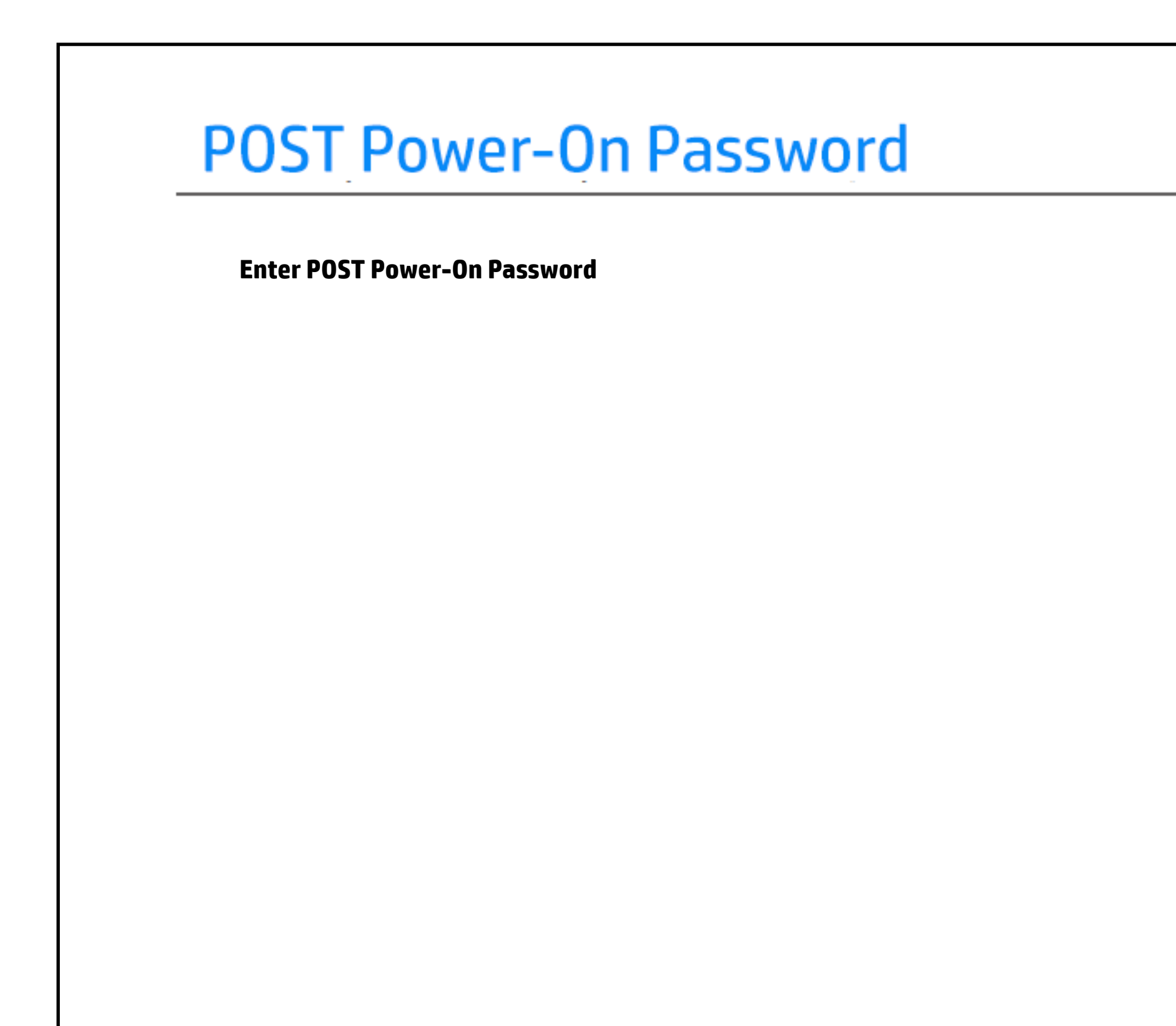

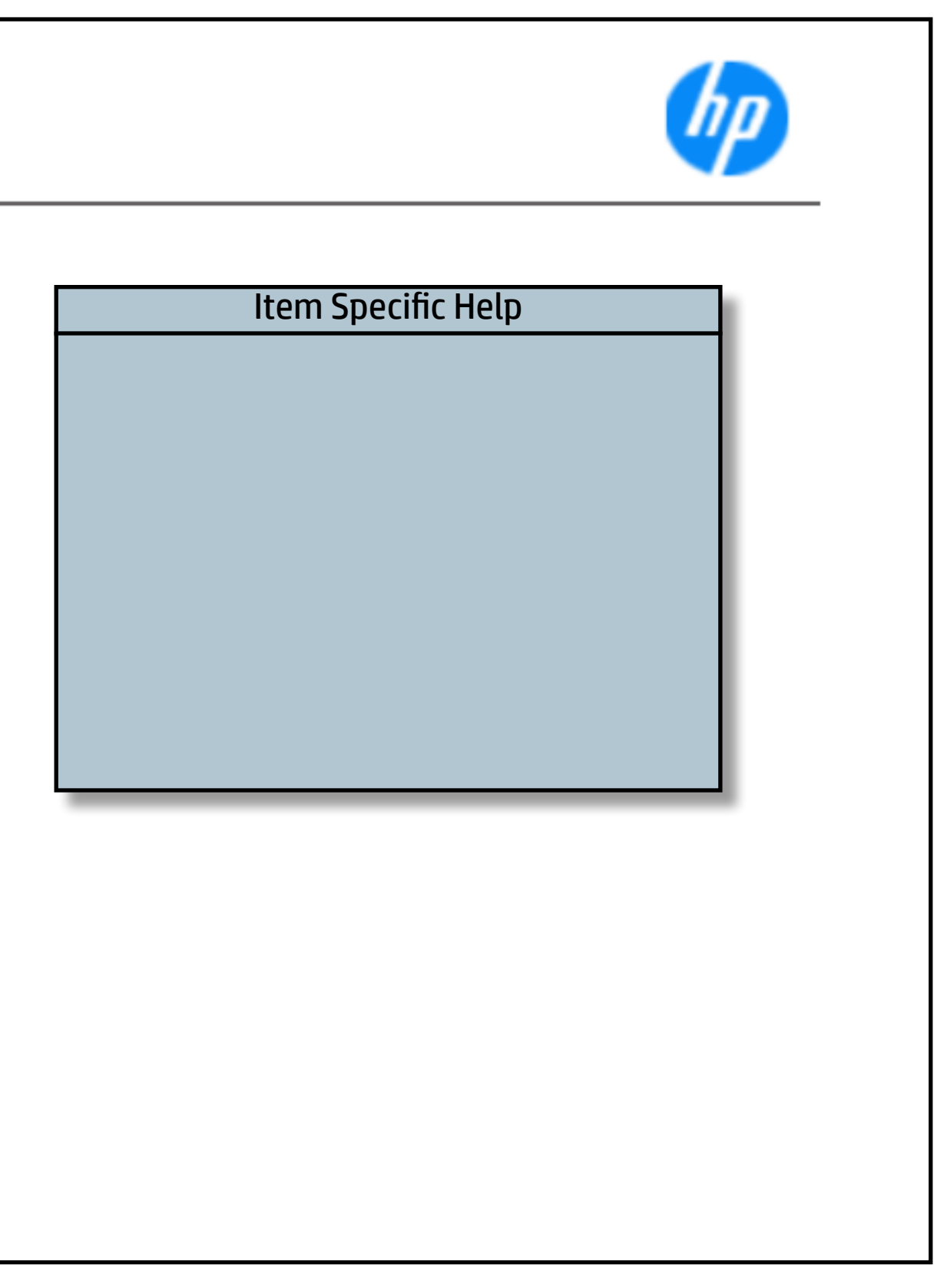

# **TPM Embedded Security**

## Back to BIOS Utility Menus

|                                               |  |          | <br>         |
|-----------------------------------------------|--|----------|--------------|
| Main Security                                 |  | Advanced | UEFI Drivers |
| TPM Embedded Security<br>TPM Specific Version |  | 2.0      |              |
|                                               |  |          |              |
|                                               |  |          |              |
|                                               |  |          |              |
|                                               |  |          |              |

|                    | hp                       |
|--------------------|--------------------------|
|                    | <b>HP</b> computer setup |
| Item Specific Help |                          |
|                    |                          |
|                    |                          |

## **BIOS Sure Start**

### Back to BIOS Utility Menus

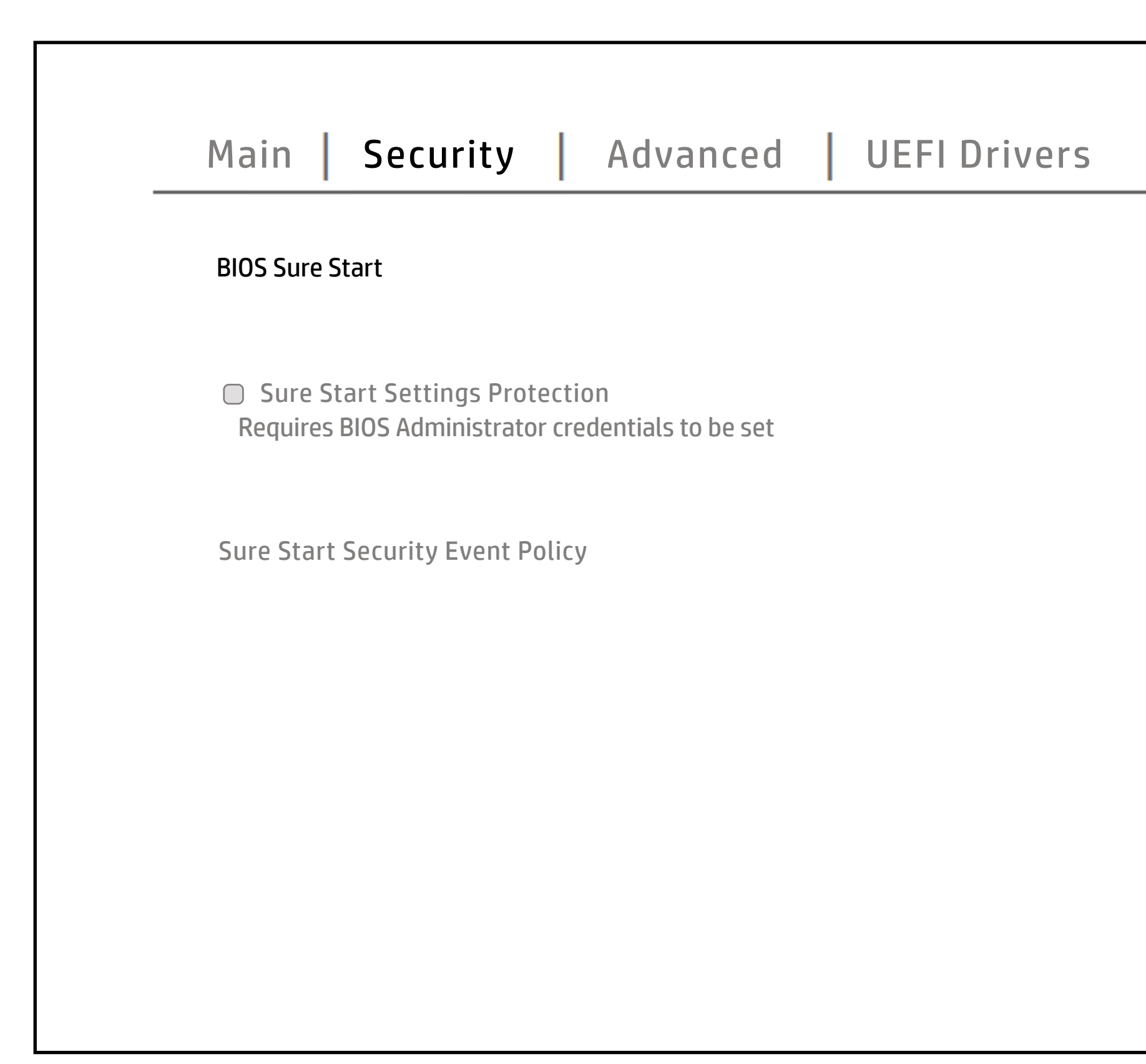

| bp                       |
|--------------------------|
| <b>HP</b> computer setup |
| Item Specific Help       |
| Нер                      |

# Secure Boot Configuration

## Back to BIOS Utility Menus

| Main Security Advanced UEFI Drivers                                                           |
|-----------------------------------------------------------------------------------------------|
| Secure Boot Configuration                                                                     |
| Secure Boot Key Management                                                                    |
| Access to the above settings requires Sure Start Secure Boot \keys \protection to be disabled |
| Requires BIOS Administrator credentials to be configures and Secure Boot to be enabled        |
|                                                                                               |
|                                                                                               |

|                    | hp                       |
|--------------------|--------------------------|
|                    | <b>HP</b> computer setup |
| Item Specific Help |                          |
|                    | Help                     |

# Secure Platform Management (SPM)

## Back to BIOS Utility Menus

| Main Security Advanced UEFI Drivers                                                       |
|-------------------------------------------------------------------------------------------|
| Secure Platform Management (SPM)                                                          |
| SPM<br>SPM Current State: Not provisioned                                                 |
| HP Sure Run<br>HP Sure Run Current State: Inactive                                        |
| HP Sure Admin<br>Enhanced BIOS Authentication Mode (EBAM)<br>EBAM Current State: Disabled |
| Local Access Key: Not Present                                                             |
|                                                                                           |

| the second second second second second second second second second second second second second second second se |
|----------------------------------------------------------------------------------------------------|
| <b>HP</b> computer setup                                                                                        |
| Item Specific Help                                                                                              |
|                                                                                                    |
| Help                                                                                                    |

## Smart Cover

### Back to BIOS Utility Menus

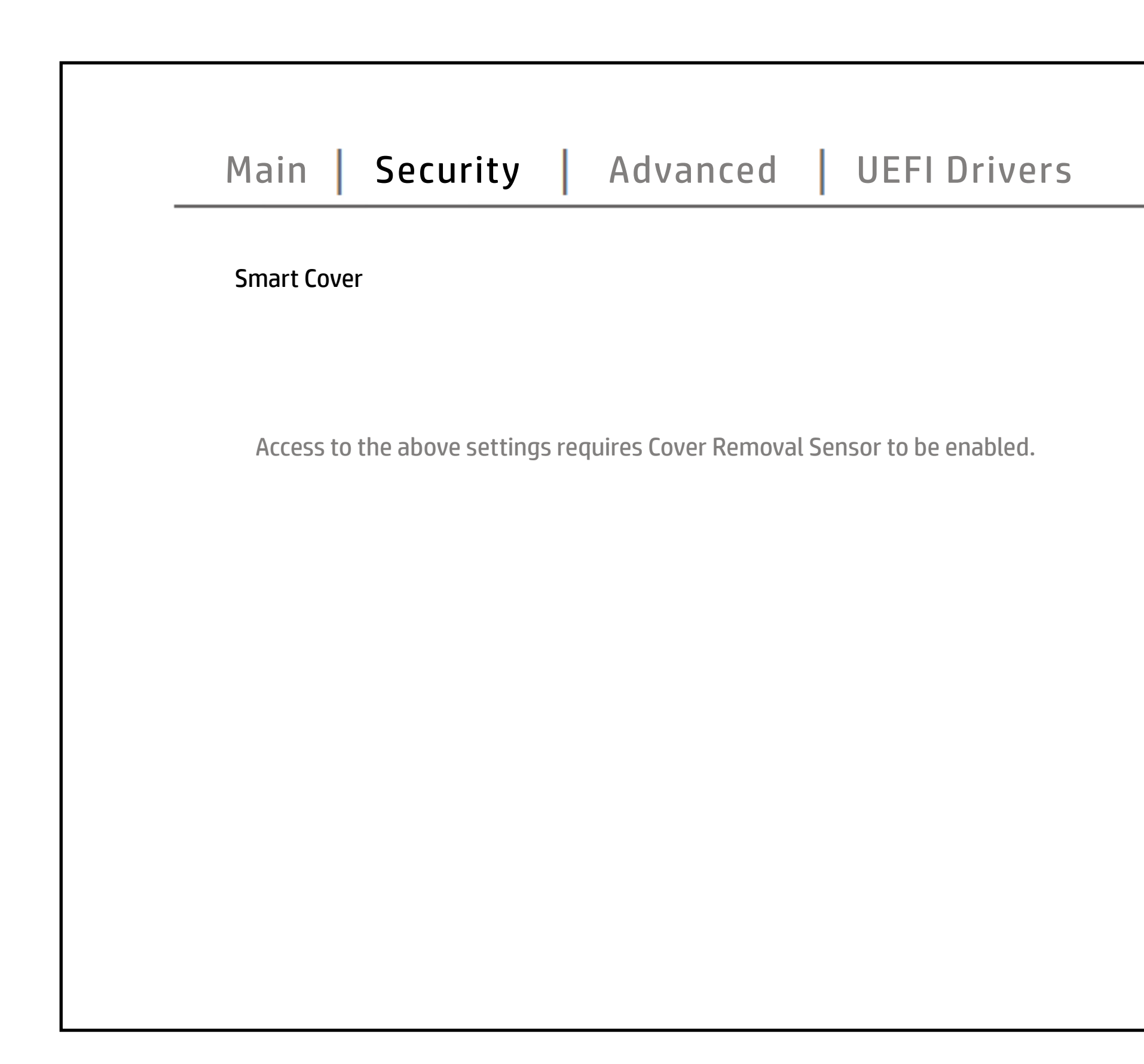

|   |                    | hp                       |
|---|--------------------|--------------------------|
|   |                    | <b>HP</b> computer setup |
|   | Item Specific Help |                          |
|   |                    |                          |
|   |                    |                          |
|   |                    |                          |
|   |                    |                          |
|   |                    |                          |
|   |                    |                          |
|   |                    |                          |
|   |                    |                          |
|   |                    |                          |
|   |                    |                          |
|   |                    |                          |
| Ľ |                    | Holp                     |
|   |                    | пер                      |

## Hard Drive Utilities

## Back to BIOS Utility Menus

| Main Security Advanced UEFI Drivers                                                       |
|-------------------------------------------------------------------------------------------|
| Hard Drive Utilities                                                                      |
|                                                                                           |
| Disable DriveLock on NVMe drives before using applications for hardware-based encryption. |
|                                                                                           |
|                                                                                           |
|                                                                                           |
|                                                                                           |

| hp                       |
|--------------------------|
| <b>HP</b> computer setup |
| Item Specific Help       |
| Help                     |

## **Restore Security Settings**

### Back to BIOS Utility Menus

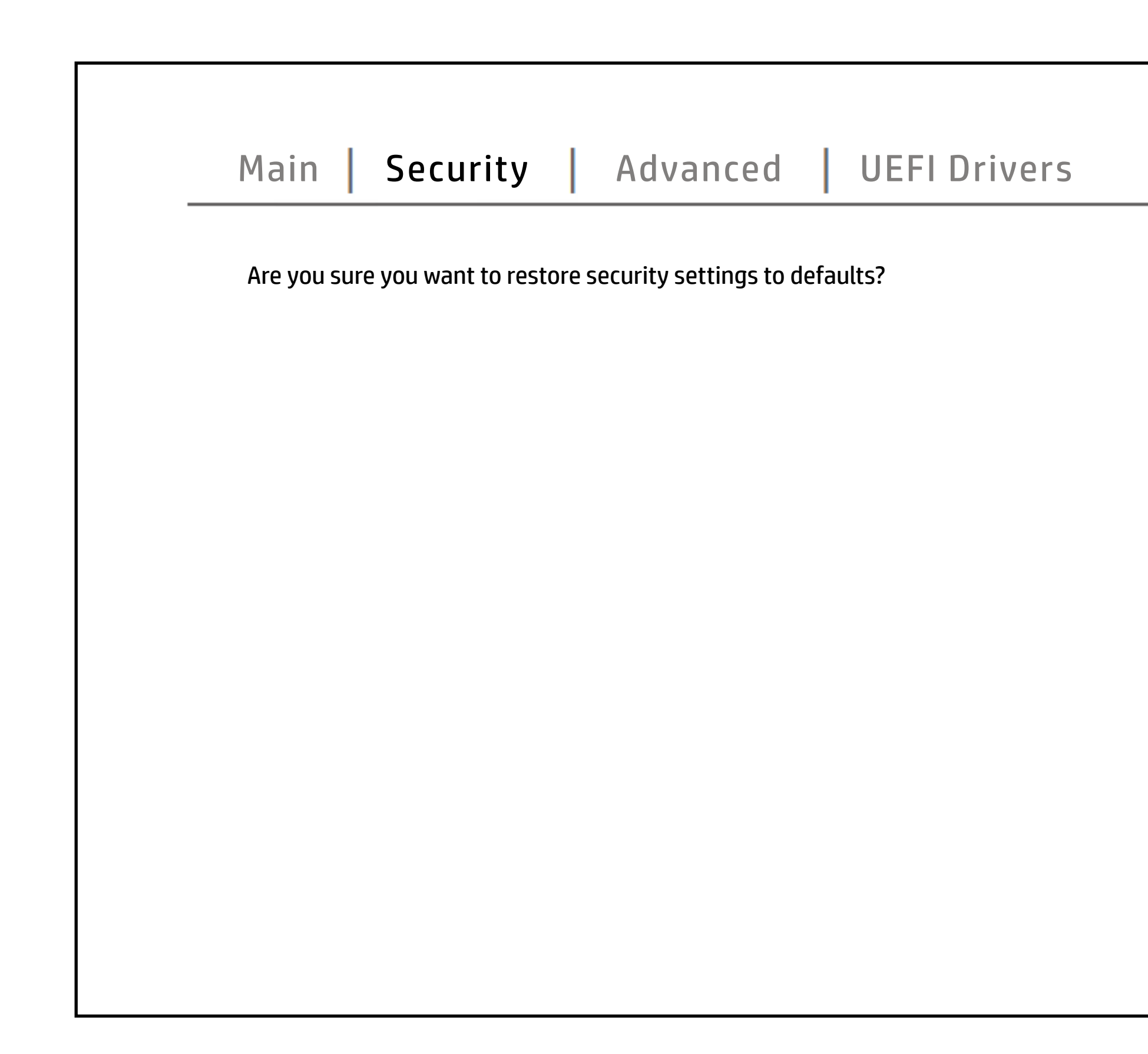

| hp                       |
|--------------------------|
| <b>HP</b> computer setup |
| Item Specific Help       |
| Help                     |

## Display Language

## Back to BIOS Utility Menus

![](_page_30_Figure_2.jpeg)

|        |             |           | p         |
|--------|-------------|-----------|-----------|
|        |             | HP comput | ter setup |
| Item S | pecific Hel | p         |           |
|        |             |           |           |
|        |             |           |           |
|        |             |           |           |
|        |             |           |           |
|        |             |           |           |
|        |             |           |           |
|        | _           |           |           |
|        |             |           |           |
|        |             |           |           |
|        |             |           |           |
|        |             |           |           |
|        |             |           |           |

## **Scheduled Power-On**

### Back to BIOS Utility Menus

![](_page_31_Figure_2.jpeg)

| hp                       |
|--------------------------|
| <b>HP</b> computer setup |
| Item Specific Help       |
| Help                     |

## **Boot Options**

### Back to BIOS Utility Menus

![](_page_32_Figure_2.jpeg)

Back to Welcome Page

![](_page_32_Picture_4.jpeg)

### **HP** computer setup

| Item Specific Help |      |
|--------------------|------|
|                    |      |
|                    |      |
|                    |      |
|                    |      |
|                    |      |
|                    |      |
|                    |      |
|                    |      |
|                    |      |
|                    |      |
|                    |      |
|                    |      |
|                    | Help |

## **HP Sure Recover**

## Back to BIOS Utility Menus

| Main Security                                                                                                    | Advanced   UEFI Drivers                    |
|----------------------------------------------------------------------------------------------------|--------------------------------------------|
| HP Sure Recover                                                                                                    |                                            |
|                                                                                                    |                                            |
| Recovery Agent<br>URL:<br>Username:<br>Provisioning Version:<br>OS Recovery Agent Version:                                | http://ftp.hp.com/pub/pcbios/CPR<br>0<br>0 |
| Recovery Image<br>URL:<br>Username:<br>Provisioning Version:<br>OS Recovery Image Version:<br>OS Recovery Driver Version: | 0                                          |
| Embedded Storage for Recovery                                                                                             | 32 GB                                      |

![](_page_33_Picture_5.jpeg)

## System Options

### Back to BIOS Utility Menus

![](_page_34_Figure_2.jpeg)

![](_page_34_Picture_5.jpeg)

## **Built-In Device Options**

### Back to BIOS Utility Menus

![](_page_35_Figure_2.jpeg)

| hp                       |
|--------------------------|
| <b>HP</b> computer setup |
| Item Specific Help       |
| Нер                      |

## **Port Options**

### Back to BIOS Utility Menus

![](_page_36_Figure_2.jpeg)

Back to Welcome Page

![](_page_36_Picture_4.jpeg)

### **HP** computer setup

| Item Specific Help |      |
|--------------------|------|
|                    |      |
|                    |      |
|                    |      |
|                    |      |
|                    |      |
|                    |      |
|                    |      |
|                    |      |
|                    |      |
|                    |      |
|                    |      |
|                    |      |
|                    | Help |

## **Power Management Options**

### Back to BIOS Utility Menus

![](_page_37_Figure_2.jpeg)

| hp                       |
|--------------------------|
| <b>HP</b> computer setup |
| Item Specific Help       |
| Help                     |

## **Remote Management Options**

### Back to BIOS Utility Menus

![](_page_38_Figure_2.jpeg)

| bp                       |
|--------------------------|
| <b>HP</b> computer setup |
| Item Specific Help       |
| Help                     |

# MAC Address Pass Through

### Back to BIOS Utility Menus

![](_page_39_Figure_2.jpeg)

| (hp)                     |
|--------------------------|
| <b>HP</b> computer setup |
| Item Specific Help       |
| Help                     |

## **Thunderbolt Options**

### Back to BIOS Utility Menus

![](_page_40_Figure_2.jpeg)

|                    | hp                       |
|--------------------|--------------------------|
|                    | <b>HP</b> computer setup |
| Item Specific Help |                          |
|                    |                          |
|                    |                          |
|                    |                          |
|                    |                          |
|                    |                          |
|                    |                          |
|                    |                          |
|                    |                          |
|                    |                          |
|                    |                          |
|                    |                          |
|                    |                          |
|                    | Help                     |

## Remote HP PC Hardware Diagnostics

## Back to BIOS Utility Menus

| Main Security Advanced UEFI Drivers |
|-------------------------------------|
| Remote HP PC Hardware Diagnostics   |
|                                     |
| Diagnostics Logs Upload URL         |
|                                     |
|                                     |
|                                     |
|                                     |

|                    | hp                       |
|--------------------|--------------------------|
|                    | <b>HP</b> computer setup |
| Item Specific Help |                          |
|                    | Help                     |

# Remote HP PC Hardware Diagnostics Execution

### Back to BIOS Utility Menus

| Status of last at unpllugged. | tempt to execu | ite: Could not de | tect network lin | k or network ca |
|-------------------------------|----------------|-------------------|------------------|-----------------|
|                               |                |                   |                  |                 |
|                               |                |                   |                  |                 |
|                               |                |                   |                  |                 |
|                               |                |                   |                  |                 |
|                               |                |                   |                  |                 |
|                               |                |                   |                  |                 |
|                               |                |                   |                  |                 |

![](_page_42_Figure_4.jpeg)

# **3rd Party Option ROM Management**

### Back to BIOS Utility Menus

| Exiting       |  |
|---------------|--|
| Save Changes? |  |
|               |  |
|               |  |
|               |  |
|               |  |
|               |  |
|               |  |

![](_page_43_Picture_4.jpeg)